## Signing PDF documents in Acrobat Reader

To sign a PDF document, you first need to click **"All tools"** a poté **"View more"**. V rozšířené nabídce zvolíte možnost **"Use a certificate"**.

| 1. Menu ゐ ☆ doc2.pdf        | X + Create | E Menu ☆ ☆ doc2.pdf         | X + Create |
|-----------------------------|------------|-----------------------------|------------|
| All tools Edit Convert Sign |            | All tools Edit Convert Sign |            |
| All tools ×                 |            | All tools ×                 |            |
| Export a PDF                | ₽,         | Export a PDF                | ⊕_         |
| Edit a PDF                  | L_         | Edit a PDF                  | I.         |
| Create a PDF                | e,         | Create a PDF                | e,         |
| Combine files               | IA]        | Combine files               | IA)        |
| Organize pages              | Q2         | Organize pages              | Qu,        |
| Add comments                |            | 🔁 Add comments              |            |
| Request e-signatures        |            | Request e-signatures        |            |
| Scan & OCR                  |            | 📓 Scan & OCR                |            |
| Protect a PDF               |            | Protect a PDF               |            |
| Redact a PDF                |            | 🖀 Redact a PDF              |            |
| Compress a PDF              |            | Compress a PDF              |            |
| Prepare a form              |            | Prepare a form              |            |
| 2. Chill & Sign             |            | 💪 Fill & Sign               |            |
| 휹 View more                 |            | Convert to PDF              |            |
|                             |            | 3. 🐣 Add a stamp            |            |
|                             |            | 🙆 Use a certificate         |            |
|                             |            | Use print production        |            |
|                             |            | Measure objects             |            |
|                             |            | 🔀 Compare files             |            |
| 3 <del></del>               |            | _ <b>TR</b> _ + 11 + 1. [5  |            |

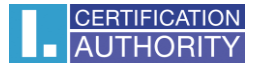

In the next step, you click on digitally sign, a window appears with instructions on how to proceed, which you confirm and mark the area in the document where the signature will be displayed.

| ✓     Use a certificate     ×       1.     Image: Comparison of the second second | *,<br>9,<br>2,<br>0, |                                                                                                    |
|----------------------------------------------------------------------------------------------------|----------------------|----------------------------------------------------------------------------------------------------|
| <ul> <li>Gertify (visible signatures)</li> <li></li></ul>                                                                                                    | α,                   | Adobe Acrobat  A signature was not created. To sign the document hold down the mouse button and drag out the area of the document in which you would like the signature to appear.  2.  CK |
|                                                                                                    |                      |                                                                                                    |

A window will pop up where you select the certificate you want to use and confirm with the "**Continue**" button. A qualified certificate is intended for the signature, so you will need to select the certificate that has the "**Issued by**" (**I.CA Qualified 2 CA/RSA 02/2016**) or (**I.CA EU Qualified CA2/RSA 06/2022**).

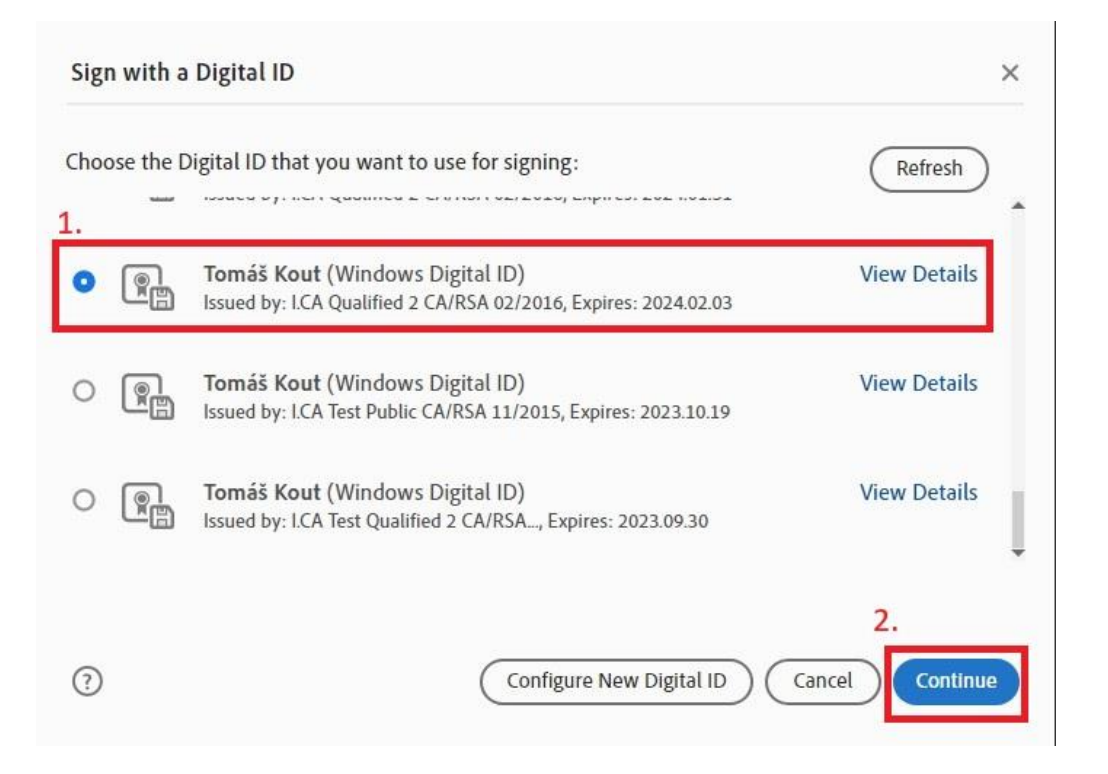

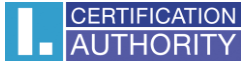

In the next step, confirm the signature with the "Sign" button.

| Sign as "To | máš Kout"                                                   | ×                                                                         |
|-------------|-------------------------------------------------------------|---------------------------------------------------------------------------|
| Appearance  | Standard Text 🗸                                             | Create                                                                    |
| To<br>Ko    | omáš<br>out                                                 | Digitally signed<br>by Tomáš Kout<br>Date: 2023.09.01<br>09:50:50 +02'00' |
| Lock docu   | ument after signing<br>ment content that may affect signing | View Certificate Details                                                  |
| 40          |                                                             | Back                                                                      |

The application will ask you to save a signed document that can be renamed. After confirming the saving of the document, you will be asked for a PIN if the certificate is stored on a smart card.